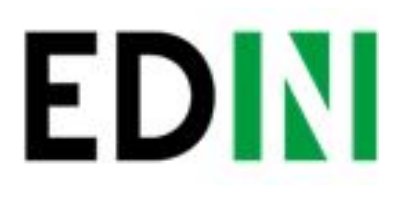

Согласование цен (электронная спецификация) на web-платформе EDIN-Price Инструкция для розничной сети

Last update 30.07.2018
PDF

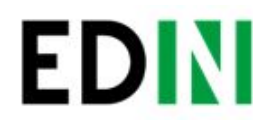

# Оглавление

| Введение                                                                                    | 2  |
|---------------------------------------------------------------------------------------------|----|
| Выгрузка товарного справочника для Поставщика.                                              | 2  |
| Схема работы                                                                                | 2  |
| Обработка Товарного согласования                                                            | 3  |
| 1 этап. Обработка товарного согласования категорийным менеджером.                           | 3  |
| 2 этап. Обработка Товарного согласования Руководителем отдела закупок.                      | 5  |
| 3 этап. Обработка и подписание Товарного согласования Коммерческим директором.              | 6  |
| Создание Товарного согласования                                                             | 9  |
| Просмотр актуального согласованного справочника                                             | 9  |
| Создание предложения                                                                        | 10 |
| Создание Товарного согласования для пересогласования промо цены вручную                     | 10 |
| Создание Товарного согласования для пересогласования промо цены с помощью загрузки из Excel | 12 |
| Дополнительные возможности и функции                                                        | 14 |
| Интерфейс                                                                                   | 14 |
| История изменений                                                                           | 14 |
| Обоснование                                                                                 | 15 |
| Массовое подписание                                                                         | 15 |
| Служба технической поддержки                                                                | 18 |

1

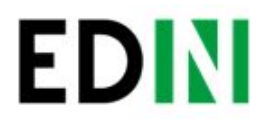

## Введение

Данная инструкция описывает порядок согласования цены и подписания документа на стороне Торговой сети на веб-платформе EDIN-Price.

## Выгрузка товарного справочника для Поставщика.

## Схема работы

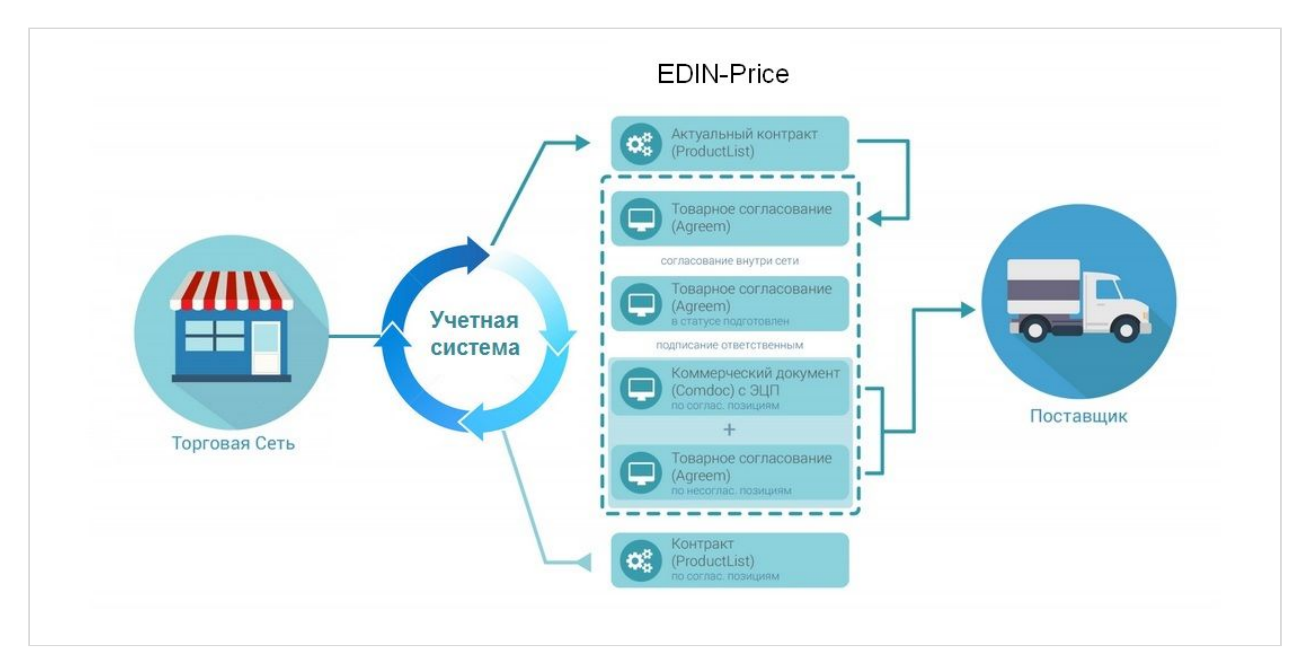

Розничная сеть из своей учетной системы выгружает на FTP товарный актуальный справочник (контракт, спецификацию) в формате XML (PRODUCTLIST.XML). После обработки данного файла на платформе EDIN, у поставщика, в меню Сервис - EDIN-Price, отобразится перечень действующих контрактов с сетью. Поставщик на основании согласованного товарного справочника формирует предложение по изменению цен и направляет его в торговую сеть. Торговая сеть проводит согласование данного предложения, в случае успешного решения, подписывает со своей стороны коммерческий документ и направляет его поставщику. Поставщик со своей стороны подписывает коммерческий документ и отправляет Торговой сети. После получения подписанного с обеих сторон коммерческого документа, на FTP Торговой сети выкладывается новый согласованный PRODUCTLIST.XML, на основании которого обновляются данные в учетной системе. После этих изменений сеть повторно выгружает уже обновленный товарный справочник (контракт, спецификацию) на FTP.

Примечание. В случае каких-либо изменений данных, согласованных не через систему EDI, PRODUCTLIST.XML выгружается повторно.

+38 (044) 359-01-12 #333

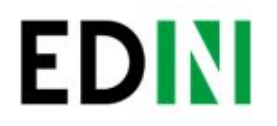

## Обработка Товарного согласования

Примечание! При наличии в бизнес процессе дополнительных департаментов (руководитель отдела закупки, служба безопасности, экономическая безопасность, финансовый аналитик, логистика) статусы могут меняться.

Ниже представлен список возможных статусов:

- На согласовании получен сетью, без внесения изменений
- Подготовлен обработан Категорийным менеджером сети

Промежуточные статусы обработки документов для регулирования бизнес процессов согласования:

- о Подтвержден
- о Проверен
- Готов к подписанию
- о Согласован
- Подписан обработан финальным подписантом и наложена ЭЦП со стороны сети

1 этап. Обработка товарного согласования категорийным менеджером.

Документ Товарное согласование, отправленный Поставщиком, находиться в разделе Входящие.

Отобрать документы для обработки можно с помощью фильтра. Для этого необходимо выбрать тип документа «Товарное согласование» и соответствующий статус:

|                         | Bce            | <ul> <li>Товарное согласование</li> </ul> | ▼ Все ста                   | тусы                            |                      |                                   | Поиск |
|-------------------------|----------------|-------------------------------------------|-----------------------------|---------------------------------|----------------------|-----------------------------------|-------|
|                         | Создать ярлык  |                                           | Все ста<br>Отклон           | тусы<br>ен                      |                      |                                   |       |
| Создать∨                | <br>□ ☆ >> □ 1 | сто                                       | На согл<br>Подгот<br>соглас | асовании<br>овлен<br>подписанию | 07.2018,<br>00035003 |                                   | ٢     |
| Входящие                | 🔲 🏫 🦪 💭 2      | СТО                                       | Товарн Подпис               | ован<br>ан                      | 7.2018, Контракт:    | ▲ 2 / 0 <del>▼</del>              | ٢     |
| Отправленные            | — 🔲 ☆ 📎 🗭 3    | сто                                       | Товарн Подтве               | ен<br>ржден                     | 7.2018               |                                   | ٢     |
| Важные 🜟                | 🔲 🏠 📎 🗭 4      | сто                                       | Товарное                    | 1003147, 03.<br>4600035003      | 07.2018, Контракт:   | <mark>▲ 2/1 ▼</mark>              | C     |
| Черновики               | ☐ ☆ ♥ ♀ 5      | CTO [2]                                   | Товарное                    | 1000004, 25.                    | 06.2018              |                                   | ٢     |
| Оораоотанные<br>Архив • | 🔲 🏫 🗞 🖓 б      | СТО [2]                                   | Товарное<br>согласование    | 1000003, 23.<br>4600035003      | 06.2018, Контракт:   | <mark>▲</mark> 0 / 0 <del>▼</del> | ٢     |

Для быстрого доступа к документам, требующим обработки, можно создать ярлык «Необходимо согласование»:

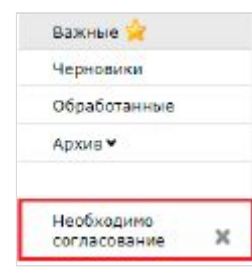

Для открытия входящего документа нажмите на него:

|             | Справочники 👻 Пла | ан поставок Контрагенты |                          | ПрАТ "Літак" 9863576258326 🗸 🎡 Выі           |                        |       |                   |                    |
|-------------|-------------------|-------------------------|--------------------------|----------------------------------------------|------------------------|-------|-------------------|--------------------|
|             | Все Создать ярлык | ▼ Товарное согласование | • Все стат               | гусы                                         |                        | Поиск | Поиск*            | 4.1                |
| Создать 🗸   | □ ☆ ♥ □ 1         | сто                     | Товарное<br>согласование | 1000013, 05.07.2018,<br>Контракт: 4600035003 | <mark>▲ 8 / 0 →</mark> | ۲     | Сегодня,<br>14:28 | На согласовании    |
| ходящие     | □ ☆ © ⊋           | СТО [2]                 | Товарное<br>согласование | 1000012, 05.07.2018, Контракт:<br>4600035003 |                        | ۲     | Сегодня,<br>12:05 | Подписан           |
| тправленные | 🗎 🚖 📎 🤛 3         | сто                     | Товарное<br>согласование | 1000011, 04.07.2018,<br>Контракт: 4600035002 |                        | ۲     | Вчера,<br>17:10   | На согласовании    |
| жные 🔀      | 🔲 🏠 📎 💭 4         | сто                     | Товарное                 | 1000010, 04.07.2018, Контракт:<br>4600035003 |                        | ۲     | Вчера, 15:44      | Готов к подписанию |

В открывшемся документе можно увидеть основную информацию, которая зависит от типа документа, а при нажатии на кнопку Отобразить полностью можно посмотреть дополнительное содержимое документа. В документе на изменение регулярной/промо цены Вам необходимо проверить цены в каждой из позиций и указать статус – Принято/Не принято, по необходимости изменить период для новой цены, а затем изменить общий статус документа – На согласовании/Подготовлен.

Возле наименования товарной позиции размещена иконка 塑 . После ее нажатия, в дополнительном окне открываются пиктограммы Listex и Ucat. Нажав на них происходит переход на сайт каталогов.

Если по товару поставщик загрузил сертификат, то возле штрих-кода будет иконка свидетельствующая о том, что к штрих-коду прикреплен сертификат. После ее нажатия в дополнительном окне отобразится основная информация по сертификату:

|   | Номер сертнфиката | Дата скончания | Действие |   |   |
|---|-------------------|----------------|----------|---|---|
| 1 | 12                | 31.12.2017     | Q. 8     | 4 | • |
| ļ | TEST TOBAP NPD 20 |                | R 8      | ۵ | • |
| ] | TEST TOBAP NPS 20 | 08.08.2018     | R. 0     | ۵ |   |

С помощью кнопок «Действие» возможно:

| Q  | скачать сертификат со всеми приложениями (архив с файлами) |
|----|------------------------------------------------------------|
| 8  | просмотреть скан-копию сертификата                         |
| ±. | получить прямую ссылку на скан-копию сертификата           |
|    | скачать основной бланк сертификата (титульная страница)    |

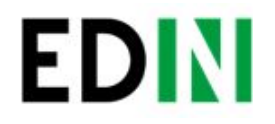

Дополнительно для пересогласования регулярной цены, если указанный период документа имеет общие даты с ранее согласованными промо ценами, то возле даты последнего

5

изменения будет размещена иконка 🧚 . После ее нажатия, в дополнительном окне открывается ранее согласованная дополнительная информация по промо: период и цена с НДС:

| Промо в будущем пе | риоде                   |  |
|--------------------|-------------------------|--|
| Период действия:   | 30.11.2017 - 31.12.2017 |  |
| Промо цена с НДС:  | 12.00                   |  |

После изменения статуса, Вам необходимо подтвердить действие, для этого нажмите «Закончить»:

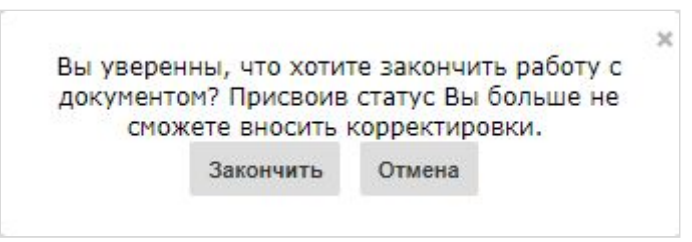

В окне «Связь с продавцом» у Вас есть возможность читать комментарии поставщика и оставлять свои, для этого введите текст сообщения в пустое поле и нажмите кнопку Отправить:

| Дата                      | Пользователь | Комментарий                                  | ^ |  |  |
|---------------------------|--------------|----------------------------------------------|---|--|--|
| 06.07.2018<br>15:29 uates | uatestSpec2  | Необходимо согласовать до конца этого месяца | ~ |  |  |
|                           |              |                                              |   |  |  |

# 2 этап. Обработка Товарного согласования Руководителем отдела закупок.

Документ Товарное согласование, согласованный Категорийным менеджером находится в разделе Входящие со статусом Подготовлен. Аналогично как и для категорийного менеджера можно воспользоваться фильтрами или перейти по ярлыку «Необходимо согласование» для отображения нужного списка документов. Для открытия входящего документа нажмите на него:

|                          | Справочники 👻 П | лан поставок Контрагенты | Сервис 🗸                 |                                                                              |                             |   |         | ПрАТ "Літак       | " 9863576258326 🗸 🧍 | 谢 Выйти |
|--------------------------|-----------------|--------------------------|--------------------------|------------------------------------------------------------------------------|-----------------------------|---|---------|-------------------|---------------------|---------|
| EDIN                     | Bce             | Все документы            | <b>v</b>                 | Поис                                                                         | к Поиск*                    | 8 | Создать | ярлык             |                     |         |
|                          | □☆�♀1           | сто                      | Товарное<br>согласование | 1000014, 06.07.2018,<br>Контракт: 4600035003                                 | <b>▲ 8 / 0 <del>▼</del></b> |   | ۲       | Сегодня,<br>15:38 | На согласовании     | 1       |
| Создать 🗸                | 🗌 🎲 📎 🗭 2       | СТО                      | Товарное<br>согласование | 1000013, 05.07.2018, Контракт:<br>4600035003                                 | ▲ 8/0 ▼                     |   | ۲       | Вчера,<br>14:28   | Готов к подписанию  |         |
| Входящие<br>Отправленные | □☆ ♥ 🖓 3        | сто [2]                  | Товарное<br>согласование | 1000012, 05.07.2018, Контракт:<br>4600035003<br>1000009, 05.07.2018, Товарна |                             |   | ۲       | Вчера,<br>12:05   | Подписан            |         |

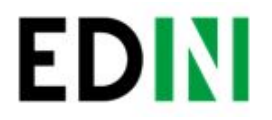

В открывшейся форме документа Вам необходимо проверить цены в каждой из позиций, указать статус – Принято/Не принято, а затем изменить общий статус документа – Готов к подписанию/Отклонен.

6

Также ниже в форме документа у Вас есть возможность связаться с поставщиком и оставить ему комментарий. Для этого введите текст сообщения в пустое поле и нажмите кнопку Отправить.

После изменения статуса, Вам необходимо подтвердить действие, для этого нажмите «Закончить»:

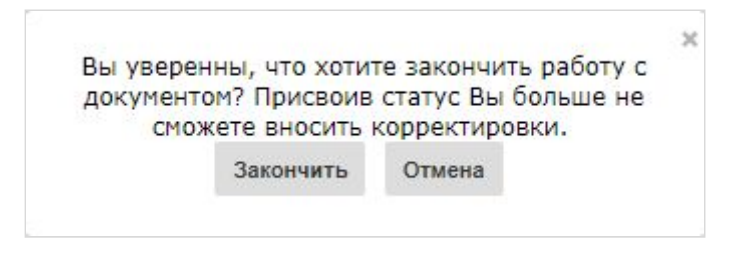

3 этап. Обработка и подписание Товарного согласования Коммерческим директором.

Документ Товарное согласование, согласованный Руководителем отдела закупок находится в разделе Входящие со статусом Готов к подписанию. Как и для предыдущих ролей, документы можно отфильтровать по статусу либо перейти по ярлыку «Необходимо согласование».

Примечание! Есть возможность массового подписания. Этот процесс описан в разделе Дополнительных возможностях и функциях.

В случае единичного подписания необходимо открыть входящий документ Товарное согласование, нажав на него:

|                          | Справочники 👻 П | Ілан поставок Контрагент | гы Сервис 🗸              |                                                                              |                      | ПрАТ           | "Літак" 9863576258326 🗸 🂮 Вый |
|--------------------------|-----------------|--------------------------|--------------------------|------------------------------------------------------------------------------|----------------------|----------------|-------------------------------|
| EDIN                     | Bce             | Все документы            | <b>V</b>                 | Поис                                                                         | К Поиск*             | 🐺 Создать ярль | ĸ                             |
|                          |                 | сто                      | Товарное<br>согласование | 1000014, 06.07.2018, Контракт:<br>4600035003                                 | ▲ 8/0 ▼              | Cero<br>15:3   | дня, Готов к подписанию       |
| Создать 🗸                | 🗌 😭 📎 🗭 2       | СТО                      | Товарное<br>согласование | 1000013, 05.07.2018, Контракт:<br>4600035003                                 | <mark>▲ 8/0 ▼</mark> | Вчер<br>14:2   | а, Готов к подписанию         |
| Входящие<br>Отправленные | □☆♥♀3           | СТО [2]                  | Товарное<br>согласование | 1000012, 05.07.2018, Контракт:<br>4600035003<br>1000009, 05.07.2018, Товарна |                      | Вчер<br>12:0   | а, Подписан<br>5 Подписан     |

В открывшейся форме документа Вам необходимо проверить цены в каждой из позиций, указать статус – Принято/Не принято, затем изменить общий статус документа –

Согласован/Отклонен. После изменения статуса нажмите кнопку Подписать.

Также ниже в форме документа у Вас есть возможность связаться с поставщиком, для этого введите текст сообщения в пустое поле и нажмите кнопку Отправить.

После изменения статуса, Вам необходимо подтвердить действие, для этого нажмите «Закончить»:

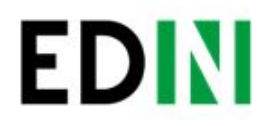

Вы уверенны, что хотите закончить работу с документом? Присвоив статус Вы больше не сможете вносить корректировки. Закончить Отмена

7

#### После первичной настройки ЭЦП и ввода ключей нажмите кнопку Считать ключи:

| $\boldsymbol{\boldsymbol{<}}$                                                      |
|------------------------------------------------------------------------------------|
| חור                                                                                |
| Нажите кнопку. Считать ключи для считывания информации с ЭШП                       |
|                                                                                    |
|                                                                                    |
|                                                                                    |
| Считать ключи                                                                      |
|                                                                                    |
| Коммерческий документ                                                              |
| Товарна специфікація № 1000010                                                     |
| Специфікація №1000010 від 09.07.2018р.<br>до договору №1901045011 від 31.12.2018р. |
| Покупець                                                                           |
| ПрАТ "Літак"                                                                       |
| вид особи: юридична                                                                |
| F/DFIDV 34554355 IDH 123456789033 N9/rein D/R                                      |
| Ten: 044 123-45-67.                                                                |
|                                                                                    |
| Продавець                                                                          |
| CTO                                                                                |
| Вид особи: юридична                                                                |
| П/р 321312312, МФО 123                                                             |
| ЄДРПОУ 34554355, ІПН 11111111111, №свід.ПДВ                                        |
| Ten: Nº.                                                                           |

Выберите необходимые ключи для подписания и нажмите Считать ключ:

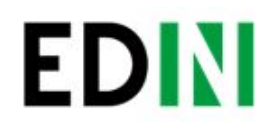

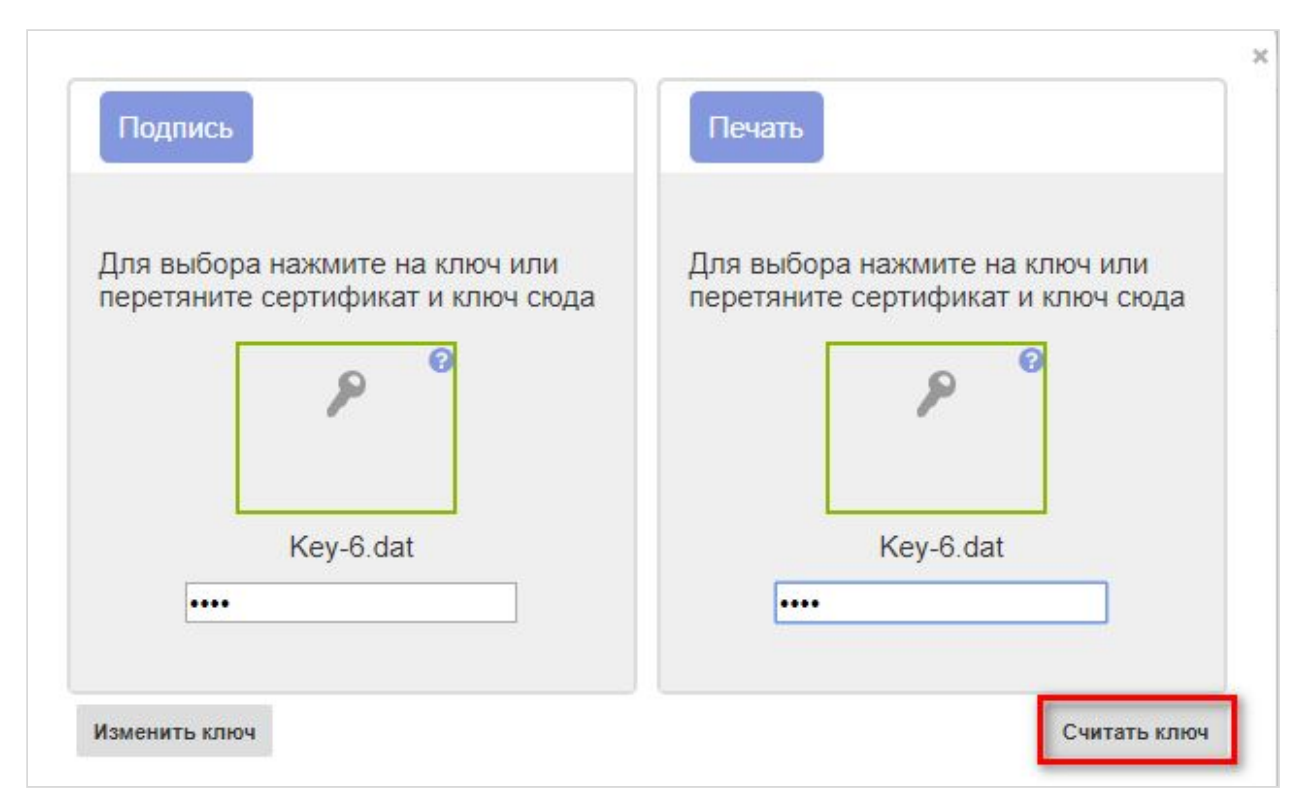

#### Затем нажмите Подписать:

| проверьте информацию, считанную с эцп, и нажмите кнопку подписать                                                                                                    |  |
|----------------------------------------------------------------------------------------------------|--|
| Ключ бухгалтера                                                                                                    |  |
| Власник: Директор Організація: ПрАТ "Літак" ЄДРПОУ: 34554355 Посада: директор Серійний номер: 34F39E7B1A6103F6040000002D3A01003D2A0400                               |  |
| Печатка підприємства<br>Власник: ПрАТ "Літак" Організація: ПрАТ "Літак" ЄДРПОУ: 34554355 Посада: Печатка Серійний номер:<br>34F39E7B1A6103F6040000002C3A0100392A0400 |  |
| Ключ шифрування                                                                                                    |  |
| Власник: ПрАТ "Літак" Організація: ПрАТ "Літак" ЄДРПОУ: 34554355 Посада: Печатка Серійний номер: 3453927B1A6103F604000002C3A0100392A0400                             |  |
|                                                                                                    |  |

После успешного подписания, нажмите кнопку Отправить:

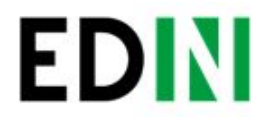

| Справочники 🗸 План поставок Ко                                                                                                    | онтрагенты                                                                                                    | Сервис 👻                                                                                                    |                                                                                                    |                                                                                                    |                                                |                                                  |                                                 |
|----------------------------------------------------------------------------------------------------|----------------------------------------------------------------------------------------------------|----------------------------------------------------------------------------------------------------|----------------------------------------------------------------------------------------------------|----------------------------------------------------------------------------------------------------|------------------------------------------------|--------------------------------------------------|-------------------------------------------------|
| < 🛃 Отправить                                                                                                    |                                                                                                    |                                                                                                    |                                                                                                    |                                                                                                    |                                                |                                                  |                                                 |
| Коммерческий документ                                                                                                    |                                                                                                    |                                                                                                    |                                                                                                    |                                                                                                    |                                                |                                                  |                                                 |
|                                                                                                    |                                                                                                    |                                                                                                    | Товарна спе                                                                                                    | ецифікація N                                                                                                    | ₽ 1000013                                      |                                                  |                                                 |
| Специфікація №1000013 від 06.07.2018<br>до договору №1901045009 від 31.12.20                                                                   | р.<br>18р.                                                                                                    |                                                                                                    |                                                                                                    |                                                                                                    |                                                |                                                  |                                                 |
| Покупець<br>ПрАТ "Літак"<br>Вид особи: юридична<br>П/р 260012345678, МФО 123456<br>ЄДРПОУ 34554355, ІПН 123456789033, М<br>Тел: 044 123-45-67. | №свід.ПДВ                                                                                                    |                                                                                                    |                                                                                                    |                                                                                                    |                                                |                                                  |                                                 |
| Продавець<br>СТО<br>Вид особи: юридична<br>П/р 321312312, МФО 123<br>ЄДРПОУ 34554355, ІПН 1111111111, М<br>Тел: №.                             | №свід.ПДВ                                                                                                    |                                                                                                    |                                                                                                    |                                                                                                    |                                                |                                                  |                                                 |
|                                                                                                    | Справочники 	 План поставок Ко<br>Специфікація №1000013 від 06.07.2018<br>до договору №1901045009 від 31.12.20<br>Покупець<br>ПрАТ "Літак"<br>Вид особи: юридична<br>П/р 260012345678, МФО 123456<br>ЄДРПОУ 34554355, ІПН 123456789033,<br>Тел: 044 123-45-67.<br>Продавець<br>СТО<br>Вид особи: юридична<br>П/р 321312312, МФО 123<br>ЄДРПОУ 34554355, ІПН 1111111111,<br>Тел: №. | Справочники → План поставок Контрагенты<br>Специфікація №1000013 від 06.07.2018р.<br>до договору №1901045009 від 31.12.2018р.<br>Локупець<br>ПрАТ "Літак"<br>Вид особи: юридична<br>П/р 260012345678, МФО 123456<br>ЄДРПОУ 34554355, ІПН 123456789033, №свід.ПДВ<br>Тел: 044 123-45-67.<br>Продавець<br>СТО<br>Вид особи: юридична<br>П/р 321312312, МФО 123<br>ЄДРПОУ 34554355, ІПН 11111111111, №свід.ПДВ<br>Тел: №. | Справочники <ul> <li>План поставок Контрагенты Сервис  <ul> <li>Справить</li> </ul> </li> <li>Коммерческий документ</li> <li>Специфікація №1000013 від 06.07.2018р.<br/>до договору №1901045009 від 31.12.2018р.</li> <li>Покупець<br/>ПрАТ "Літак"</li> <li>Вид особи: юридична<br/>П/р 260012345678, МФО 123456</li> <li>ЄдРПОУ 34554355, ІПН 123456789033, №свід.ПДВ<br/>Тел: 044 123-45-67.</li> </ul> <li>Продавець<br/>СТО<br/>Вид особи: юридична<br/>П/р 321312312, МФО 123<br/>ЄДРПОУ 34554355, ІПН 111111111111, №свід.ПДВ<br/>Тел: №.</li> | Справочники <ul> <li>План поставок Контрагенты Сервис  </li> <li>Справить</li> </ul> Коммерческий документ Товарна способления метополого від 06.07.2018р. Специфікація №1000013 від 06.07.2018р. Специфікація №1000013 від 06.07.2018р. Специфікація №1000013 від 06.07.2018р. Специфікація №1000013 від 06.07.2018р. Покупець ПрАТ "Літак" Вид особи: юридична П/р 260012345678, МФО 123456 ЄдРПОУ 34554355, ІПН 123456789033, №свід.ПДВ Тел: 044 123-45-67. Продавець СТО Вид особи: юридична П/р 321312312, МФО 123 ЄдРПОУ 34554355, ІПН 1111111111, №свід.ПДВ Тел: №. | Справочники   План поставок Контрагенты Сервис | Справочники     План поставок Контрагенты Сервис | Справочники    План поставок Контрагенты Сервис |

## Создание Товарного согласования

#### Просмотр актуального согласованного справочника

Для просмотра и дальнейшей работы с согласованным справочником необходимо навести указатель мыши на треугольник возле меню «Сервис» и в выпадающем списке выбрать EDIN-Price

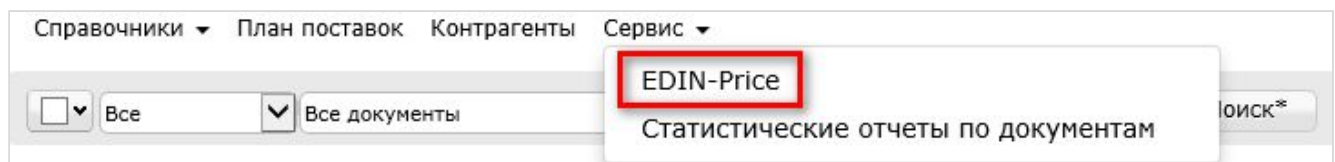

При этом откроется страница с актуальными товарными справочниками, сгруппированными по названию поставщика:

| Справочники | 🕶 План поставок Контрагенты Сервис 👻                                                   | ПрАТ "Літак" 9863576258326 🗸 🎡 Выйти      |
|-------------|----------------------------------------------------------------------------------------|-------------------------------------------|
|             | Поиск 🔽                                                                                |                                           |
| Дистрибютор |                                                                                        |                                           |
|             | Номер контракта:0114.090741 Номер договора:14 Дата окончания действия контракта:2020-  | 12-31 Описание:шампуни                    |
| СТО         |                                                                                        |                                           |
|             | Номер контракта: 4600035002 Номер договора: 1901045008 Дата окончания действия контрак | <та:2018-12-31 Описание:Іграшки для дітей |
|             | Номер контракта: 4600035003 Номер договора: 1901045009 Дата окончания действия контрак | <та:2098-12-31 Описание:Іграшки для дітей |
|             | Номер контракта: 4600035003 Номер договора: 1901045011 Дата окончания действия контрак | кта:2098-12-31 Описание:Іграшки для дітей |

Фильтр «поиск» ищет по наименованию компании, товарной позиции, ЕГРПОУ, номеру договора, номеру контракта, штрих-коду, артикулу. Для просмотра содержимого

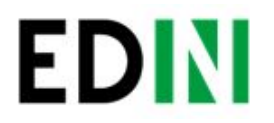

справочника необходимо провалиться в соответствующий документ путем нажатия левой кнопки мыши.

10

Будет открыта детальная форма справочника (Внимание! Все данные указанные на форме – фиктивные, используются только в качестве примера)

|               |                                                         |                       | Для пе                             | ересогласования выб | ерите тов          | арные позиции       |               |                     |             |     |
|---------------|---------------------------------------------------------|-----------------------|------------------------------------|---------------------|--------------------|---------------------|---------------|---------------------|-------------|-----|
| Штрихкод      | Наименование                                            | Артикул<br>покупателя | Цена<br>со<br>скидко<br>без<br>НДС | Период действия     | Цена<br>без<br>НДС | Период действия     | Промс<br>цена | Период действия     | Ед.<br>ИЗМ. | ндс |
| 4820159390915 | ГІПСОВІ<br>РОЗМАЛЬОВКИ<br>НА МАГНІТІ.<br>КАЗКОВА РОДИНА | 524001                | 0                                  | 06.07.18 - 06.07.18 | 416.67             | 03.03.18 - 31.12.98 | 0             | 06.07.18 - 06.07.18 | шт          | 20% |
| 4820121152641 | Гра наст.Мафія<br>Київська Київська<br>фабрика іграшок  | 4589 <mark>6</mark> 6 | 30.00                              | 10.01.18 - 20.01.18 | 66.00              | 01.02.18 - 01.03.18 | 0             | 06.07.18 - 06.07.18 | шт          | 20% |
| 4820159395412 | КАЗКОВА РОДИНА                                          | 524069                | 0                                  | 06.07.18 - 06.07.18 | 416.67             | 03.03.18 - 31.12.98 | 0             | 06.07.18 - 06.07.18 | шт          | 20% |

#### Создание предложения

Для инициирования процесса пересогласования регулярной цены необходимо создать документ «Товарное согласование». Создание документа для пересогласования промо цен возможно в 2-х режимах.

#### Создание Товарного согласования для пересогласования промо цены вручную

Для создания товарного согласования зайдите в необходимый согласованный справочник. В открывшейся форме выберите позиции для пересогласования, и нажмите кнопку Пересогласовать:

|               |                                                         |                       | Для пе                             | ересогласования выб | ерите тов          | арные позиции       |               |                     |             |     |
|---------------|---------------------------------------------------------|-----------------------|------------------------------------|---------------------|--------------------|---------------------|---------------|---------------------|-------------|-----|
| Штрихкод      | Наименование                                            | Артикул<br>покупателя | Цена<br>со<br>скидко<br>без<br>НДС | Период действия     | Цена<br>без<br>НДС | Период действия     | Промс<br>цена | Период действия     | Ед.<br>ИЗМ. | ндо |
| 4820159390915 | ГІПСОВІ<br>РОЗМАЛЬОВКИ<br>НА МАГНІТІ.<br>КАЗКОВА РОДИНА | 524001                | 0                                  | 06.07.18 - 06.07.18 | 416.67             | 03.03.18 - 31.12.98 | 0             | 06.07.18 - 06.07.18 | шт          | 20% |
| 4820121152641 | Гра наст.Мафія<br>Київська Київська<br>фабрика іграшок  | 458966                | 30.00                              | 10.01.18 - 20.01.18 | 66.00              | 01.02.18 - 01.03.18 | 0             | 06.07.18 - 06.07.18 | шт          | 20% |
| 4820159395412 | КАЗКОВА РОДИНА                                          | 524069                | 0                                  | 06.07.18 - 06.07.18 | 416.67             | 03.03.18 - 31.12.98 | 0             | 06.07.18 - 06.07.18 | шт          | 20% |
| 4820159390907 | Карандаш<br>красный                                     | 524007                | 0                                  | 06.07.18 - 06.07.18 | 416.67             | 03.03.18 - 31.12.98 | 0             | 06.07.18 - 06.07.18 | шт          | 20% |
| 4820159390902 | карандаш<br>розовый                                     | 524002                | 0                                  | 06.07.18 - 06.07.18 | 416.67             | 03.03.18 - 31.12.98 | 0             | 06.07.18 - 06.07.18 | шт          | 20% |

Во всплывающем окне выберите «Изменить промо цену» и нажмите «ОК»:

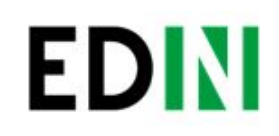

| Выберите дей                    | ствие |        |
|---------------------------------|-------|--------|
| 🔍 Изменить регулярную цену      |       |        |
| 🖲 Изменить промо цену           |       |        |
| Вывести товар из ассортимента   |       |        |
| Временно приостановить поставку |       |        |
|                                 | ОК    | Отмена |

В открывшимся окне установите новые цены в соответствующих колонках (Новая цена без НДС/Новая цена с НДС – по условиям договора с сетью). Затем укажите Дату начала действия и Дату окончания действия новой цены. Дата начала действия новой цены должна превышать согласованное кол-во дней от даты создания документа Товарное согласование.

При необходимости перечень позиций можно расширить или сократить с помощью кнопок «Добавить позицию» и «Удалить позицию». Возле наименования товарной позиции

размещена иконка 🤎 . После ее нажатия, в дополнительном окне открываются пиктограммы Listex и Ucat. Нажав на них происходит переход на сайт каталогов. Существует возможность добавить обоснование изменения цены или другие документы, которые могут ускорить согласование. Для этого нажмите кнопку «Добавить обоснование»:

| [Наименование | ~ | Найти | Сбросить фильтр | Добавить обоснование |
|---------------|---|-------|-----------------|----------------------|
|               |   |       |                 |                      |

В открывшемся окне можно добавить необходимые файлы:

| ¢                   | айлы:                |        |
|---------------------|----------------------|--------|
| Obosnovani          | e.docx               | 8      |
| Создать обоснование | <b>Добавить</b> файл | Отмена |

Для добавления файлов используется кнопка «Добавить файл», для удаления лишних файлов – кнопка 😒 возле имени файла.

После того, как все файлы были добавлены – необходимо нажать на кнопку «Создать обоснование», в результате файлы будут сохранены в отдельный архив и подгружены к товарному согласованию. После нажатия кнопки «Создать обоснование» изменение архива будет невозможным. В случае если необходимо добавить и/или удалить какие-то файлы – всю процедуру следует повторить сначала. После сохранения внесенных изменений нажмите кнопку отправить.

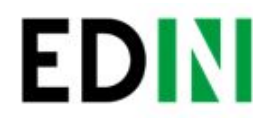

Обратите внимание! Доступ к полю Количество регулируется (заполняется/не заполняется). Дату начала действия новой цены и дату окончания действия новой цены поставщик не меняет.

12

В разделе Отправленные находятся отправленные на пересогласование поставщику документы:

|                                       | Справочники 👻 Пл | пан поставок Контраген | ты Сервис 🗸              |                                                                                                    |          | 0         | ПрАТ "Літак"      | 9863576258326 🗸 | 💮 Выйти |
|---------------------------------------|------------------|------------------------|--------------------------|----------------------------------------------------------------------------------------------------|----------|-----------|-------------------|-----------------|---------|
| EDIN                                  | Bce              | • Все документы        | •                        | Поиск                                                                                                    | <b>V</b> | Создать я | рлык              |                 | 4       |
| - Managality (NV)                     | □ ☆ ♥ ♥ 1        | сто                    | Товарное<br>согласование | 1000001, 06.07.2018, Контракт:<br>4600035003                                                                                                    |          | ۲         | Сегодня,<br>16:47 | На согласовании |         |
| Создать •<br>Входящие<br>Отправленные | □ ☆ ♥ □ 2        | СТО [2]                | Коммерческий<br>документ | 1000013, 06.07.2018, Товарна<br>специфікація, Контракт:<br>4600035003,<br>СпецификацияТест1 # #<br>(9864066951284), Подписан<br>одной стороной, Подписей:2 |          | ۲         | Сегодня,<br>16:13 |                 |         |
| Важные 🚖<br>Черновики                 | □ ☆ ♥ □ 3        | СТО [2]                | Коммерческий<br>документ | 1000014, 06.07.2018, Товарна<br>специфікація, Контракт:<br>4600035003, СпецификацияТест1<br># # (98.64066.951284). Поллиган                                |          | ۲         | Сегодня,<br>16:02 |                 |         |

Жирным курсивом выделен еще не прочитанный Поставщиком документ.

Товарное согласование имеет несколько этапов согласования документа на стороне поставщика, которые у Вас отображаются в виде статуса документа:

- На согласовании получен поставщиком
- Отклонен отклонен поставщиком
- Согласован согласован, но коммерческий документ не подписан
- Подписан наложена ЭЦП со стороны поставщика.

Для просмотра отправленного документа «Товарное согласование» нажмите на него. В открывшемся документе можно увидеть основную информацию по документу.

Для связи с поставщиком введите текст сообщения в окно Связь с продавцом и нажмите кнопку Отправить:

| зы с продавцом |              |             |  |  |
|----------------|--------------|-------------|--|--|
| Дата           | Пользователь | Комментарий |  |  |
|                |              |             |  |  |
|                |              |             |  |  |
|                |              |             |  |  |
|                |              |             |  |  |

Создание Товарного согласования для пересогласования промо цены с помощью загрузки из Excel

Выберите раздел Согласованный справочник, откройте необходимую запись товарного справочника и нажмите кнопку Скачать шаблон:

| Наименование Качато шволог Загрузито регулярные цены хез |
|----------------------------------------------------------|
|----------------------------------------------------------|

После нажатия на кнопку откроется форма сохранения шаблона. Сохраните файл на компьютер, откройте его для заполнения. В шаблоне заполните поля по позициям для пересогласования:

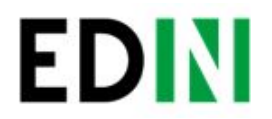

| 14 | A     | В             | С          | D              | E                 | F                                | G                                       | н                                            | 1                                  | J                             | к             | L              | М             | N         |
|----|-------|---------------|------------|----------------|-------------------|----------------------------------|-----------------------------------------|----------------------------------------------|------------------------------------|-------------------------------|---------------|----------------|---------------|-----------|
| 1  | 1     | Уважаемый н   | алиент, и  | спользуя дані  | ный шаблон Ві     | ы можете сформ<br>правила заполн | нировать список п<br>нения, в противном | озиций, цену которых<br>и случае документ не | хотели бы измен<br>удастся сформир | ить. Обратите, пожа<br>ювать: | луйста, св    | ое внимание на | следующие     |           |
| 2  |       | обязательны   | е поля зап | олняются при   | согласовании л    | юбого типа цен                   |                                         |                                              |                                    |                               |               |                |               |           |
| 3  |       | поля заполня  | ются при и | тересогласова  | нин РЕГУЛЯРН      | ОЙ цены*                         |                                         |                                              |                                    |                               |               |                |               |           |
| 4  |       | поля заполня  | ются при о | согласовании Н | РЕГУЛЯРНОЙ І      | ЦЕНЫ СО СКИД                     | ЦКОЙ* (если предус                      | мотрено договорными                          | условнями)                         |                               |               |                |               |           |
| 5  |       | поля заполня  | ются при о | согласовании І | <b>ТРОМО ЦЕНЫ</b> | **                               |                                         |                                              |                                    |                               |               |                |               |           |
| 6  |       | * согласовани | те регуля  | ных цен можн   | ю осуществить     | одным документо                  | DM                                      |                                              |                                    |                               |               |                |               |           |
| 7  |       | ** документ   | на согласо | вание промо п  | ены необходим     | о формировать о                  | тдельно от регуля                       | рной, при этом регуляри                      | ную заполнять НЕ                   | нужно                         |               |                |               |           |
| 8  |       |               |            |                |                   |                                  |                                         |                                              |                                    |                               |               |                |               |           |
|    |       |               | Antinana   |                |                   |                                  |                                         |                                              | Honor news co                      |                               | Новая         |                |               |           |
|    | New/m | Наименован    | TOPTING    | IIImmr.uoz     | Koz VKT BOT       | Новая цена без                   | Honor yere a HIC                        | Новая цена со                                | CURTUON                            | Новая промо цена              | промо         | Kommerne       | Cranua HIC %  | Единицы   |
| 9  | Jen I | пе            | еля        | штрах-код      | NG TRI DOG        | ндс                              | III DEAR LEBA CILLO                     | скидкой без НДС                              | СНДС                               | без НДС                       | цена с<br>НДС | Roundeerbo     | ставка пдс, л | пзмерення |
|    |       |               |            |                |                   |                                  |                                         |                                              |                                    |                               |               |                |               | 1         |
|    |       |               |            |                |                   |                                  |                                         |                                              |                                    |                               |               |                |               | 1         |
|    |       |               |            |                |                   |                                  |                                         |                                              |                                    |                               |               |                |               |           |
| 10 |       |               | Ļ          | I              |                   | ļ                                |                                         |                                              |                                    |                               |               | L              |               | l         |
| 11 |       |               |            |                |                   |                                  |                                         |                                              |                                    |                               |               |                |               |           |

Важно! Не меняйте расширение файла шаблона. Оно должно быть только xls.

Важно! Не меняйте структуру файла и последовательность колонок, не удаляйте верхние строки.

Сохраните заполненный файл шаблона, а затем нажмите кнопку Загрузить Промо цены XLS – для загрузки шаблона с заполненными промо ценами. После нажатия на кнопку загрузки откроется стандартная форма для загрузки файла.

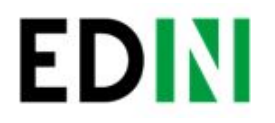

Выберите сохраненный вами шаблон.

На основании загруженного файла сформируется документ Товарное согласование.

Проверьте правильность заполнения данных, укажите период начала и окончания действия новой цены, заполните количество, а затем нажмите кнопку Сохранить и после сохранения документа кнопку Отправить:

14

Важно! В документ Товарное согласование попадают только те товарные позиции, которые есть в выбранной спецификации на платформе. Сверка производится по артикулу и по штрих-коду.

### Дополнительные возможности и функции

#### Интерфейс

Для удобства определения типа Товарного согласования, документы выделены разными цветами:

| предложения по изменению регулярной цены                                     | черные    |
|------------------------------------------------------------------------------|-----------|
| предложения по изменению промо цены                                          | оранжевые |
| предложение по выводу товара из ассортимента и временной приостановки товара | зеленые   |

Статус документа вынесен последней колонкой. Есть счетчик позиций с повышением и понижением регулярной цены, красным выводится количество позиций на повышение цены, а зеленым – понижение. По необходимости документ можно выделять как важный, ставить метки, а также прочитывать всю историю переписки не заходя в документ.

|         | s 🖉 🕹 🤞 🍭     | 0 🖀 🍘 🛍                    | Товарное<br>согласование | 1000011, 04.07.2018,<br>Контракт: 4600035002 |                      | ۲ | Сегодня,<br>17:10   | На согласовании    |
|---------|---------------|----------------------------|--------------------------|----------------------------------------------|----------------------|---|---------------------|--------------------|
|         | 2 2           | сто                        | Товарное<br>согласование | 1000010, 04.07.2018,<br>Контракт: 4600035003 |                      | ۲ | Сегодня,<br>15:44   | На согласовании    |
| 🔲 ☆ 🍕 🤅 | 3             | сто                        | Товарное<br>согласование | 1000009, 04.07.2018, Контракт:<br>4600035003 | ▲ 2 / 0 -            | ۲ | Сегодня,<br>15:24   | Готов к подписанию |
|         | 4             | сто                        | Товарное                 | 1000008, 04.07.2018                          |                      | ۲ | Сегодня,<br>10:21   | На согласовании    |
|         | 04.07.2018 1  | 0:42 uapiskuntest          | іе<br>вание              | 1003147, 03.07.2018, Контракт:<br>4600035003 | ▲ 2 / 1 <del>▼</del> | ۲ | Вчера, 16:26        | Согласован         |
|         | пеобходино со | лласовать до конца этого н | есяца<br>је<br>вание     | 1000004, 25.06.2018                          |                      | ۲ | 25.06.2018<br>12:19 | Подписан           |

#### История изменений

При обработке товарного согласования есть возможность просмотреть историю изменений как по всему документу, так и по отдельной позиции. Для просмотра истории изменений по всему документу в товарном согласовании нажмите кнопку «История изменений»:

|    | Наимено      | вание 🔻 | Найти | Сбросить фильтр    |         |              |            |               | История    | изменений |
|----|--------------|---------|-------|--------------------|---------|--------------|------------|---------------|------------|-----------|
| Nº | Наименование | Штрихко | д     | Артикул поставщика | УКТ ВЭД | Цена без НДС | Цена с НДС | Ед. измерения | Ставка НДС | Статус    |

Откроется окно с историей изменений по документу.

×

## История изменений документа

- 09.07.2018 09:30 пользователь uatestSpec1 изменил статус документа на Готов к подписанию
- 09.07.2018 09:30 пользователь uatestSpec1 изменил дату окончания действия новых цен на 2018-12-31

15

• 09.07.2018 09:29 пользователь uatestSpec1 изменил дату начала действия новых цен на 2018-08-01

Для просмотра истории изменений по конкретной позиции необходимо нажать на Наименование, Штрих-код или Артикул. В результате будет открыто окно с историей изменения позиции.

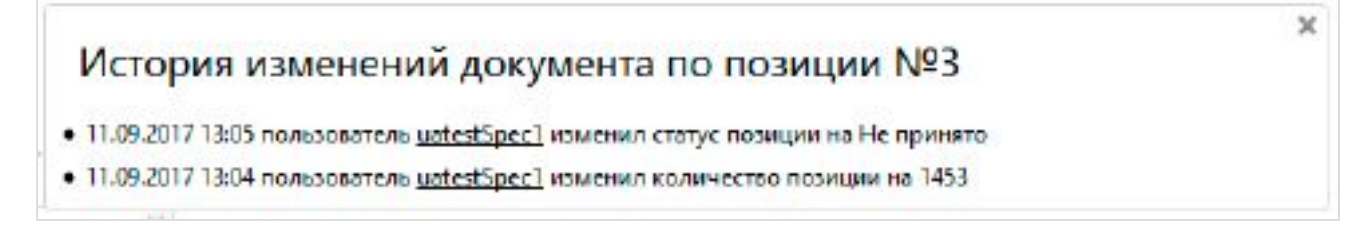

#### Обоснование

В случае если поставщик добавлял обоснование изменения цены либо вложил какие-то другие файлы, то в разделе Входящие документы с обоснованием будут помечены скрепкой возле статуса:

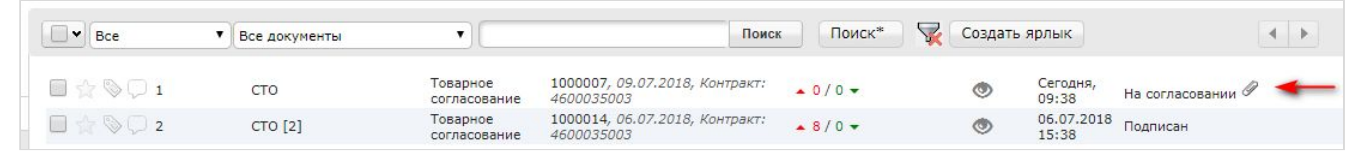

Загрузить и ознакомиться с вложением можно зайдя в товарное согласование и нажав на кнопку «Загрузить обоснование»:

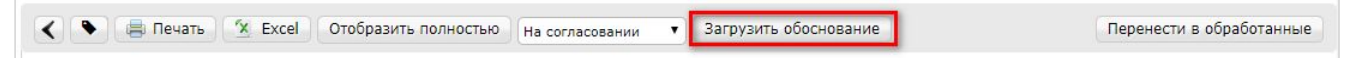

#### Массовое подписание

1. В журнале выберите чекбоксами документы и нажмите "Подписать"

| Bce Bce       | ▼ Товарн       | ное согласование 🔻 🔍 Гот | гов к подписанию 🔻                         |                              | Поиск      | Поиск*              | -                    |
|---------------|----------------|--------------------------|--------------------------------------------|------------------------------|------------|---------------------|----------------------|
| Создать ярлык | В обработанные | Печать Сохранить Excel   | Подписать Отметить                         | как прочитанные              | Действие - |                     |                      |
| 🗹 👌 📎 💭 1     | сто            | Товарное<br>согласование | 1000007, 09.07.2018, Контран<br>4600035003 | α: <u>•</u> 0/0 <del>•</del> | ۲          | Сегодня,<br>09:38   | Готов к подписанию 🖉 |
| 🗹 😭 📎 🗭 2     | сто            | Товарное<br>согласование | 1000011, 04.07.2018, Контрак<br>4600035002 | <i>α</i> :                   | ۲          | 04.07.2018<br>17:10 | Готов к подписанию   |
| 🔲 🚖 📎 🗭 з     | сто            | Товарное<br>согласование | 1000008, 04.07.2018                        |                              | ۲          | 04.07.2018<br>10:21 | Готов к подписанию   |

2. Откроется окно Подписания с кнопкой «Зчитати ключі». Нажмите на эту кнопку.

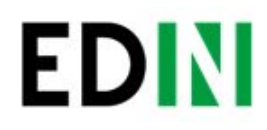

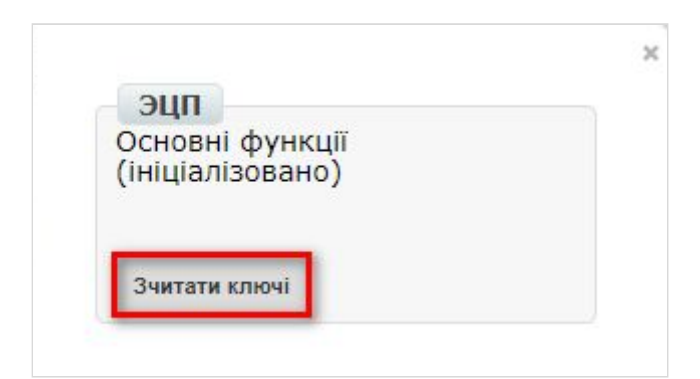

3. По нажатию на «Зчитати ключі» открывается окно Считывания ключей, в которое подтяните ЭЦП, введите пароль и кликните на «Считать ключ».

| Для выбора нажмите на ключ или<br>перетаните сертификат и ключ сюда | Для выбора нажмите на ключ или<br>перетаните сертификат и ключ сюла |
|---------------------------------------------------------------------|---------------------------------------------------------------------|
|                                                                     |                                                                     |
| P                                                                   | P                                                                   |
|                                                                     |                                                                     |
|                                                                     |                                                                     |
| Key-6.dat                                                           | Key-6.dat                                                           |
| ••••                                                                | ••••                                                                |

4. После успешного считывания откроется окно Подписания. Нажмите на «Підписати». Все выбранные документы успешно подпишутся и отправятся.

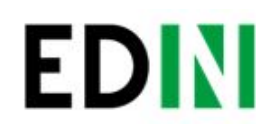

| ключ бухгалтера                                  |                    |
|--------------------------------------------------|--------------------|
| Власник:                                         |                    |
| Директор                                         |                    |
| Організація:                                     |                    |
|                                                  |                    |
| 24554255                                         |                    |
| Посала:                                          |                    |
| лиректор                                         |                    |
| Серійний номер:                                  |                    |
| 34F39E7B1A6103F6040000                           | 002D3A01003D2A0400 |
| Печатка підприємства<br>Власник:<br>ПрАТ "Літак" |                    |
| Організація:                                     |                    |
| ПрАТ "Літак"                                     |                    |
| ЄДРПОУ:                                          |                    |
| 34554355                                         |                    |
| Посада:                                          |                    |
| Печатка<br>Сорійний номорі                       |                    |
| серинии номер:                                   | 002C3A0100302A0400 |
| ZAEZUE / BI / BI / ZEBUAUUU                      |                    |

В случае, если ключи уже подтягивались ранее и данные о них были сохранены в кеше браузера, то повторно подтягивать ЭЦП нет необходимости, только введите пароль, активируйте чекбокс «Отправить после подписания» и нажмите на кнопку «Считать ключ».

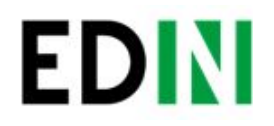

## Служба технической поддержки

| Телефон: | +38 (044) 359-01-12 #333 |
|----------|--------------------------|
| E-mail:  | support@edi-n.com        |
| Сайт:    | https://edi-n.com        |

18